### FICHE ENT N°1 : AJOUTER LE RACCOURCI SUR SON SMARTPHONE

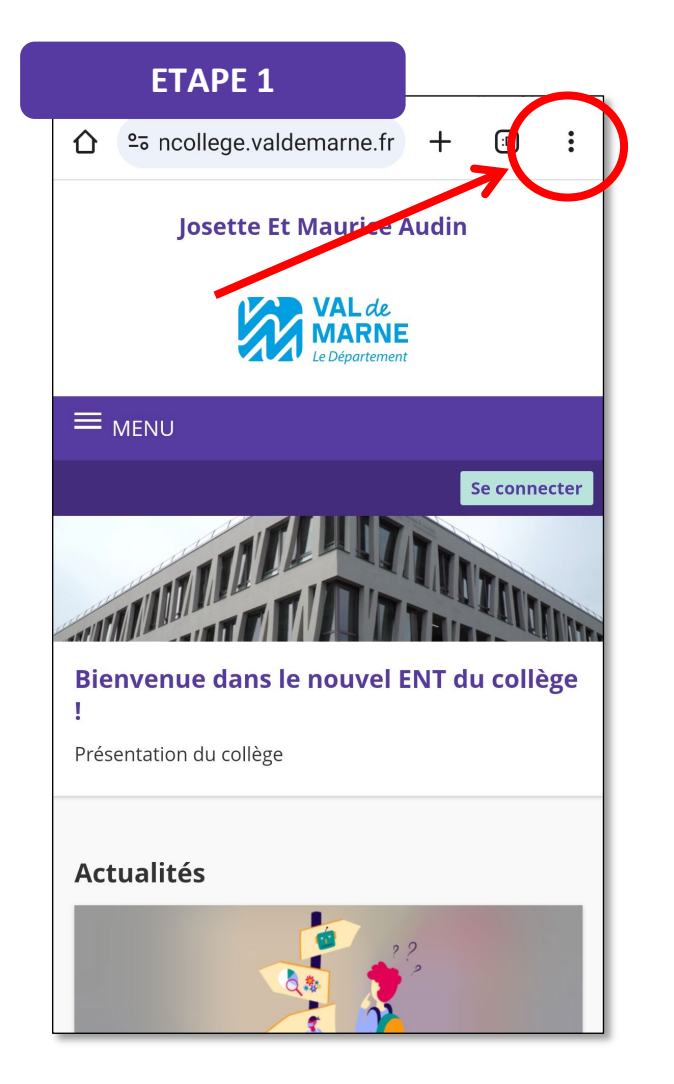

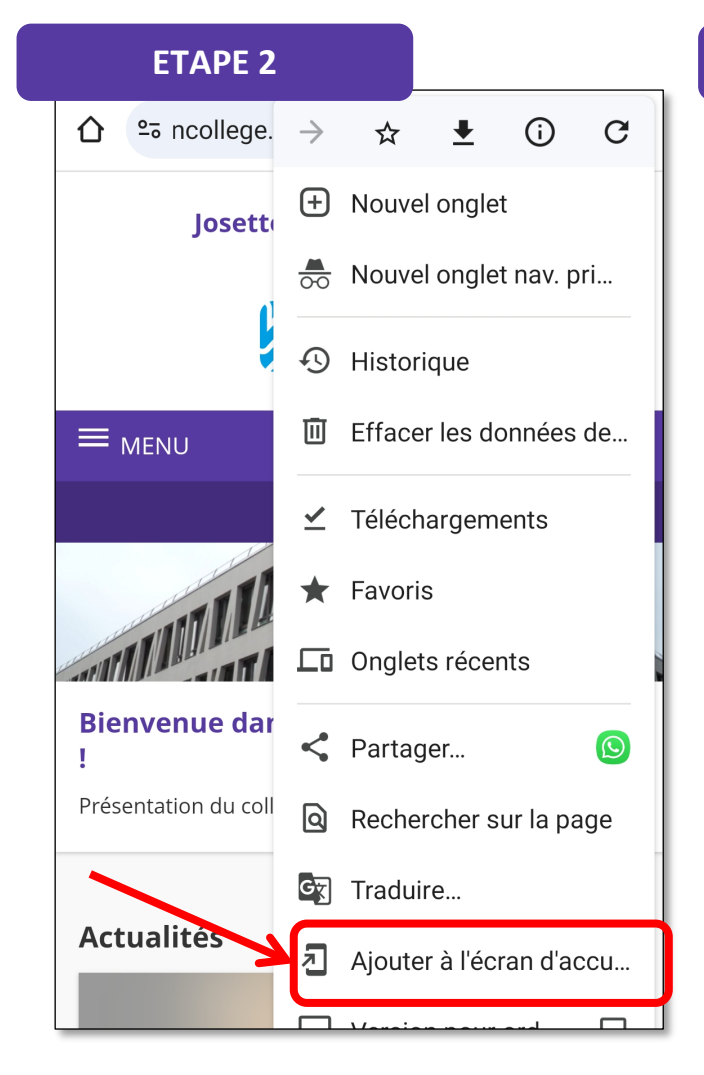

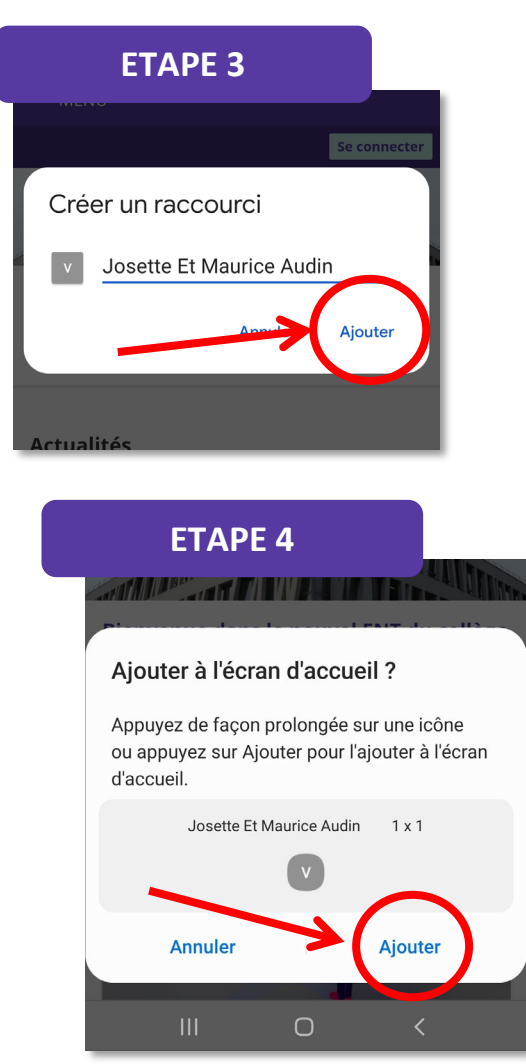

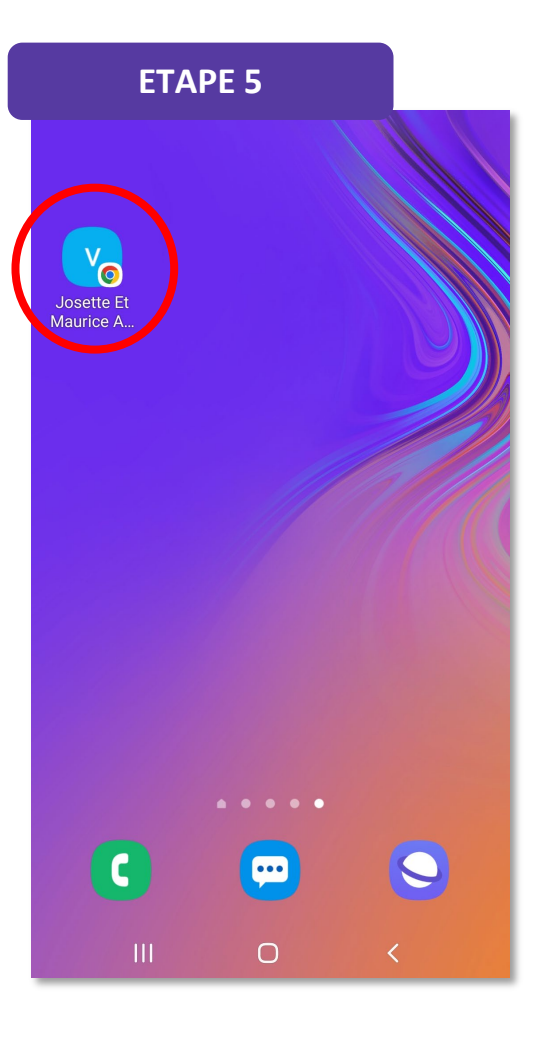

#### FICHE ENT N°2 : REPÉRER LA DATE DE LA RÉUNION PARENTS/PROFESSEURS SUR L'AGENDA SUR LA PAGE D'ACCUEIL

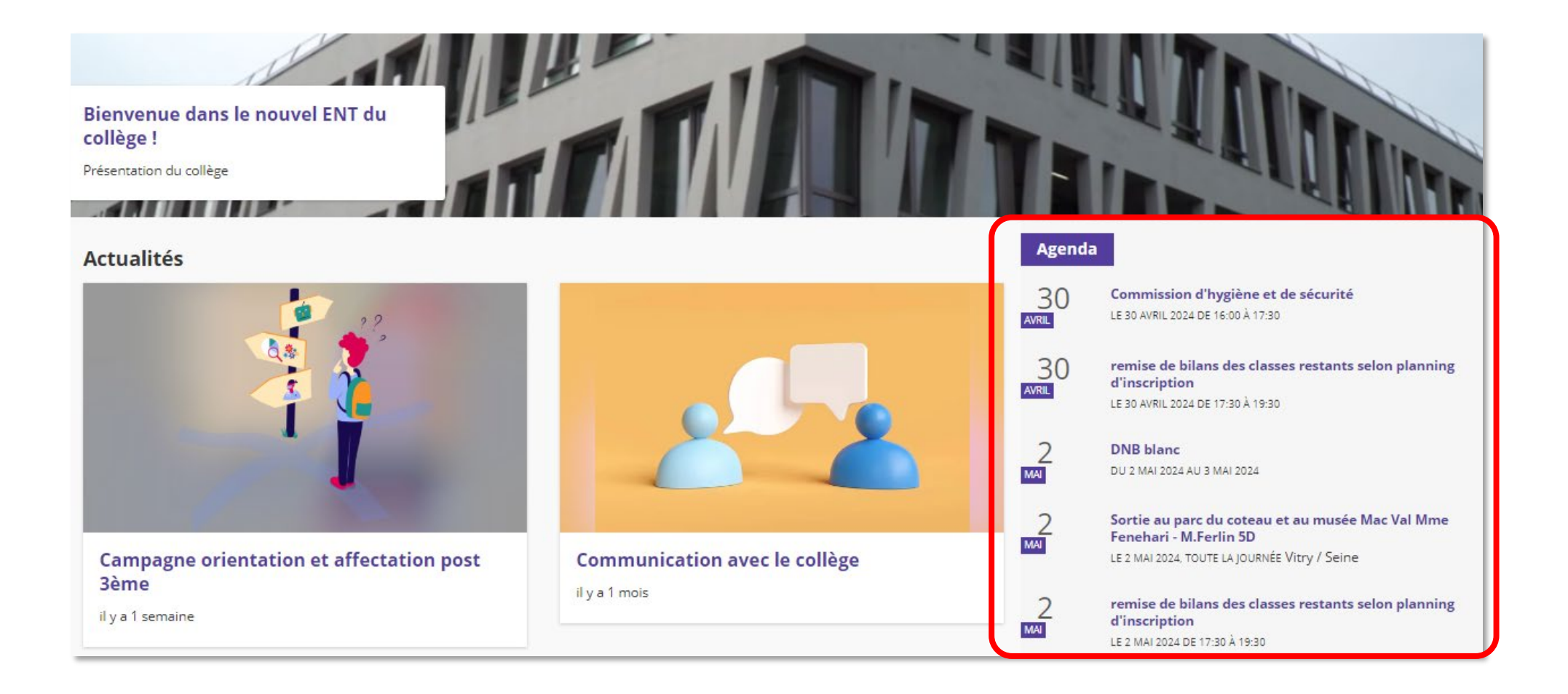

### FICHE ENT N°3 : SE CONNECTER AVEC VOTRE COMPTE EDUCONNECT

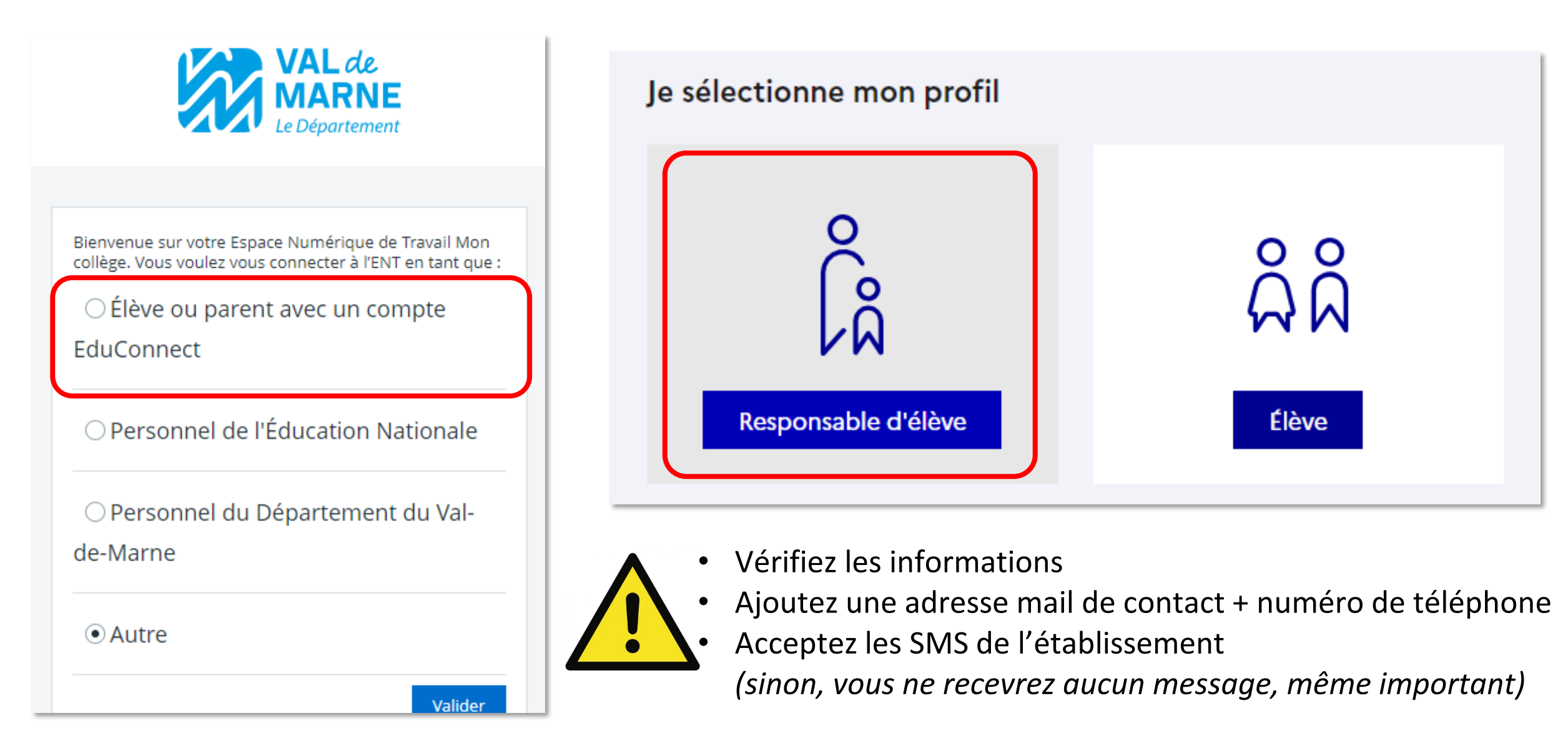

## FICHE ENT N°4 : ÉCRIRE UN MESSAGE AU PROFESSEUR PRINCIPAL DE SON ENFANT

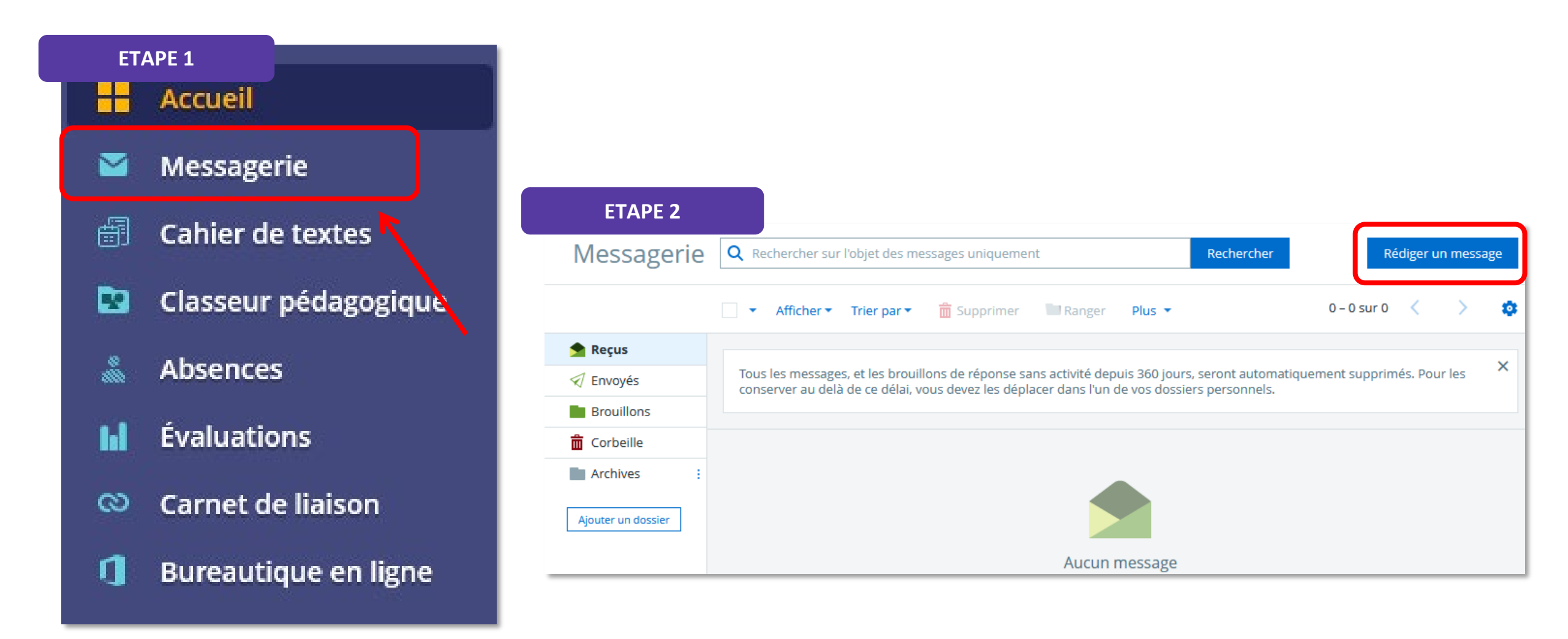

# FICHE ENT N°4 : ÉCRIRE UN MESSAGE AU PROFESSEUR PRINCIPAL DE SON ENFANT

| Rediger un message                                                                                     |                        |
|----------------------------------------------------------------------------------------------------|------------------------|
| Destinataires (*)                                                                                      | Copie (Cc) Copie caché |
| Choisir une valeur                                                                                     |                        |
| Objet (*)<br>Contenu (*)                                                                               |                        |
|                                                                                                    |                        |
| $A A \bullet^{*} \stackrel{1}{\equiv} \coloneqq \blacksquare \blacksquare X_2 X^2 \not I \blacksquare$ |                        |

# FICHE ENT N°4 : ÉCRIRE UN MESSAGE AU PROFESSEUR PRINCIPAL DE SON ENFANT

| Rédiger un message                          | ETAPE 4                                        |                                                                     |
|---------------------------------------------|------------------------------------------------|---------------------------------------------------------------------|
| Destinataires (*) 🤇 Assistant destinataires | Copie (Cc) Copie cachée (Cci)                  |                                                                     |
| Choisir une valeur                          | ≡                                              |                                                                     |
| Assistant destinataires                     | Fermer l'assistant                             |                                                                     |
| Listes de contacts                          | Contacts                                       |                                                                     |
| Q Rechercher dans l'arborescence            | Préc. 1 – 14 sur 15 Suiv. >                    |                                                                     |
| Groupes pédagogiques                        | Tous (15)                                      |                                                                     |
| Classes                                     |                                                | Le professeur principal de la classe                                |
| Groupes d'option                            | BRIERE NAJIA EDUCATION PHYSIQUE ET SPORTIVE    | est signalé par un point d'exclamation                              |
| Mes établissements                          |                                                |                                                                     |
| Collège Aldébaran                           | COCHON Hanaé SCIENCES DE LA VIE ET DE LA TERRE |                                                                     |
| 1 Tous                                      |                                                |                                                                     |
| Administration                              | COLLAS Domitille ESPAGNOL LV2                  |                                                                     |
| Agents territoriaux                         | COLLIGNON Shinya FRANCAIS                      |                                                                     |
| Correspondants ENT                          | COLLINET Amir ANGLAIS LV1                      |                                                                     |
| Enseignants                                 | CONSTANS Ava ESPAGNOL LV2                      |                                                                     |
| Non-enseignants                             | CORBEL Sabeena ITALIEN LV2                     |                                                                     |
|                                             |                                                |                                                                     |
| Chef d'établissement                        |                                                |                                                                     |
| Chef d'établissement adjoint                |                                                |                                                                     |
|                                             |                                                |                                                                     |
|                                             |                                                |                                                                     |
|                                             |                                                |                                                                     |
| Assistants d'éducation                      |                                                |                                                                     |
|                                             |                                                |                                                                     |
|                                             |                                                |                                                                     |
|                                             |                                                |                                                                     |
|                                             |                                                | Délégation de région académique au numérique éducatif – Site de Cré |